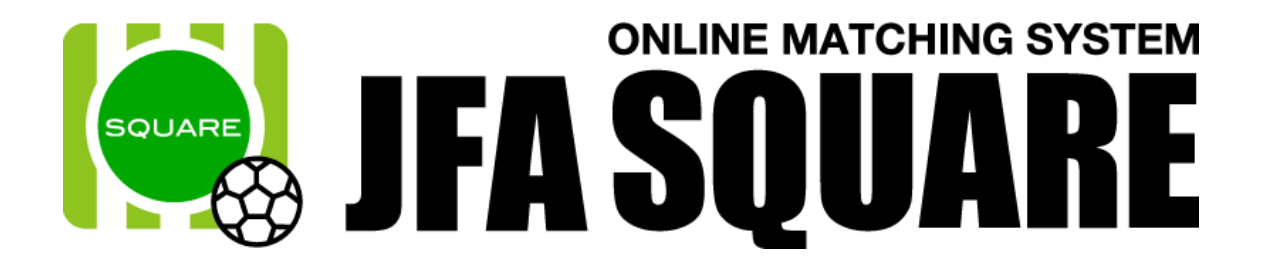

# 有資格者向け操作マニュアル

Ver1.1 2016年9月29日

# 有資格者向け操作マニュアル目次

| 1. | コー            | -チ情報の登録               | . 1 |
|----|---------------|-----------------------|-----|
| ]  | l-1.          | JFA スクエアへのアクセス        | . 1 |
| ]  | L <b>-</b> 2. | コーチ情報公開設定             | 2   |
| ]  | L <b>-</b> 3. | 参照許可の設定               | . 5 |
| 2. | 指導            | チームを探す                | . 7 |
| 2  | 2-1.          | チームを検索する              | 7   |
| 2  | 2-2.          | チームへの問合せ              | . 9 |
| 2  | 2-3.          | チームへの問合せ履歴確認          | 12  |
| 2  | 2-4.          | チームへの問合せ結果入力          | 13  |
| 2  | 2-5.          | チームへの問合せ結果の変更         | 15  |
| 3. | チー            | -ムからの問合せ              | 18  |
| ć  | 3.1.          | コーチからの問い合わせ内容の確認      | 18  |
| 4. | 有資            | 格者向けコンテンツの確認          | 20  |
| 4  | ł.1.          | JFA スクエアへのアクセス        | 20  |
| 4  | 1.2.          | コンテンツの検索              | 21  |
| 5. | よく            | ある質問                  | 23  |
| Ę  | 5.1.          | システムに関する質問            | 23  |
| Ę  | 5.2.          | コーチ情報登録に関する質問         | 23  |
| Ę  | 5.3.          | チーム・指導者マッチングサイトに関する質問 | 24  |
| Ę  | 5.4.          | 有資格者向け情報サイトに関する質問     | 24  |
| Ę  | 5.5.          | その他                   | 24  |

# 1. コーチ情報の登録

JFA 公認指導者資格を持ったコーチが、自身の情報を JFA スクエアに登録します。 登録した情報を公開することで、チームから自身の情報を検索できるようにします。

# 1-1. JFA スクエアへのアクセス

「https://square.jfa.jp/」にアクセスすると、JFA スクエアのトップページが表示されます。 (JFA や KICKOFF、JFA ID サイトからもリンクされています)

① JFA スクエアトップページ右にある「チーム・指導者マッチング」ボタンをクリックします。

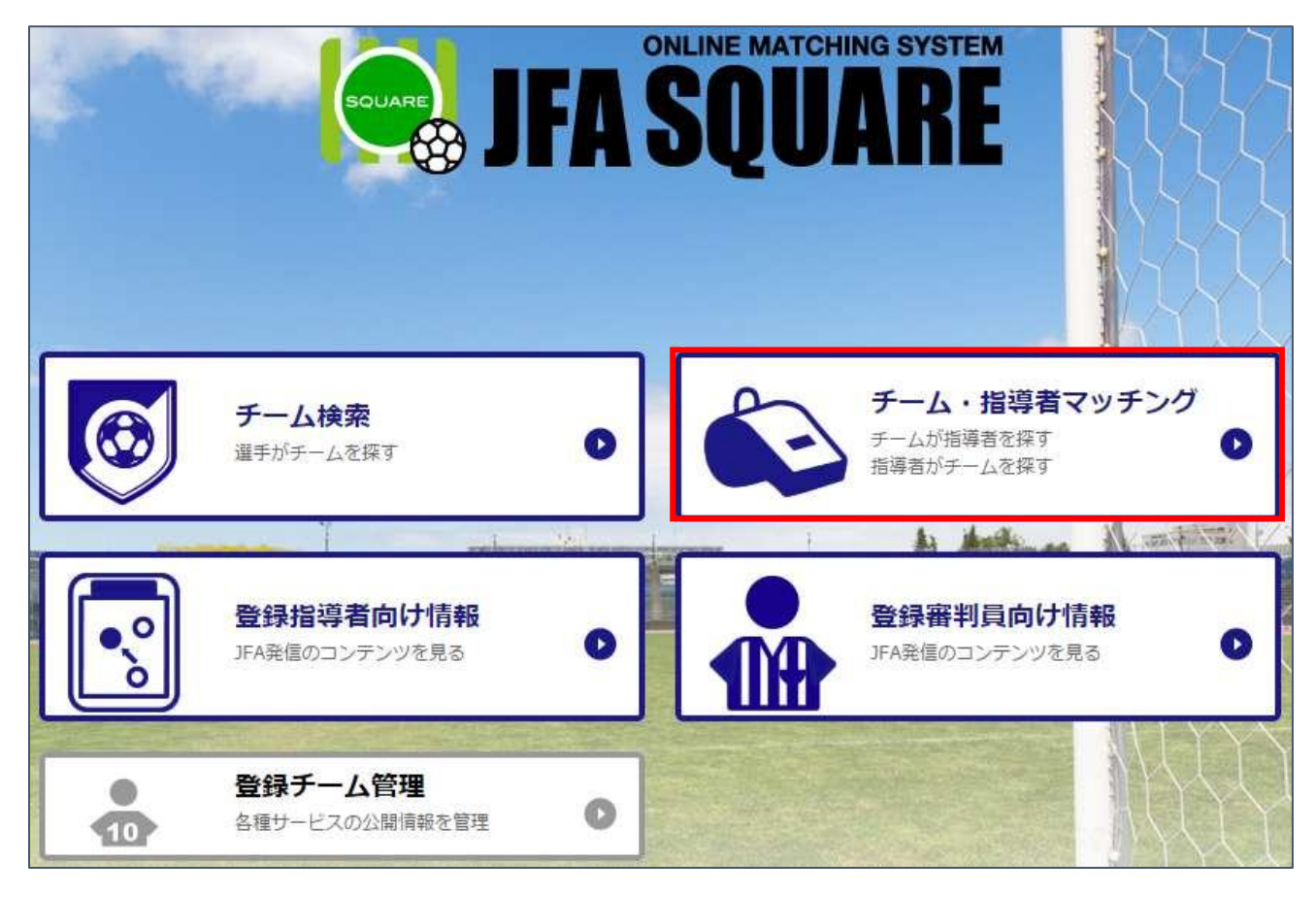

※ 既に JFA ID にログインしている場合、ログイン画面は表示されませんので②の手順は不要です。 JFA スクエアへの情報提供に同意がない場合は、ログイン済みであっても同意画面が表示されます。

- ② JFA ID のログイン画面が表示されますので、JFA ID をお持ち方は JFA ID でログインします。
- ※ JFA スクエアでコーチ情報を公開するには、JFA ID の登録が必要です。

| IDをお持ちの方                                                     |                                                                         | 1 初めてご利用される方                                                                                            |
|--------------------------------------------------------------|-------------------------------------------------------------------------|----------------------------------------------------------------------------------------------------|
| <u>638</u>                                                   |                                                                         | JFAIDの複数取得にご注意ください                                                                                      |
| ビログインIDとパスワードは、3<br>パインIDはJFAJD(JFA+数字12H<br>周現約変更のお知らせはこちらに | AID登録の厚に、ご目身で設定されたものになります。<br>8)とは真なりますのでご注意ください。<br>なります。(2016/7/20異新) | JFAIDは、おー人様おひとつの取得となります。ログ<br>インIDやパスワードを忘れた場合などで新たに取得し<br>てしまうケースが取見されますが、重複登録となり正<br>常なサードスができなくなります。 |
| (>ID                                                         | ● ログイン                                                                  | >IFAIDの数構成現め可能な方はごちら                                                                                    |
| 7-F                                                          |                                                                         |                                                                                                    |

③ ログインが完了すると、チーム・指導者マッチング画面が表示されます。

| ▶ チーム指導者マッチング | ⊐−₹メニュー ・ |
|---------------|-----------|
| チームを探す        |           |
| 希望する条件で探す     | ● 閉じる     |

# 1-2. コーチ情報公開設定

ログイン後、JFA スクエアにコーチ情報を登録します。

コーチの基本情報(資格情報や指導歴など)については、KICKOFF から自動的に取得されます。

# チーム・指導者マッチング向け情報項目一覧

| 項目名       | 要否 | 説明                     | 備考              |
|-----------|----|------------------------|-----------------|
| チーム募集     | 必須 | 指導チームを募集しているかどうかの設定です。 |                 |
| 指導対象エリア   | 任意 | 指導可能なエリアです。            | 都道府県と地区を選択します。  |
| 募集する指導者資格 |    | 自身が持つ資格の内、指導可能な資格です。   |                 |
| 指導対象年齢    |    | 指導可能な年代です。             |                 |
| 指導対象性別    |    | 指導可能な性別です。             |                 |
| 指導対象レベル   |    | 指導対象となる選手のレベルです。       |                 |
| ひとこと PR   |    | 検索結果に表示される PR です。      | 100 文字まで入力できます。 |
| コーチプロフィール |    | 自身のプロフィールです。           | 500 文字まで入力できます  |
| 指導対象備考    |    | 指導する上での備考です。           |                 |

チーム・指導者マッチング画面の右上に表示されている「コーチメニュー」ボタンをクリックします。

| シ チーム指導 | 者マッチング | コーチメニュー |
|---------|--------|---------|
| 8       | コーチを探す |         |
| チームを探す  |        |         |

※ エラーが表示され画面遷移しない場合は、JFAIDに紐付けられている資格をご確認下さい。

② コーチメニューが表示されます。

メニューから「コーチ情報公開設定」ボタンをクリックします。

| コーチ情報公開設定  | 0 | 公開設定        | 0 |
|------------|---|-------------|---|
| チームへの問合せ履歴 | • | チームからの問合せ履歴 | 0 |

③ コーチ情報が KICKOFF から取得され、一覧で表示されます。
 コーチ基本情報中部にある「情報の公開」欄で、情報公開設定を行います。
 「公開する」に設定すると、チームによる検索の対象になります。
 (本マニュアル「1-3.公開設定」での設定によっても公開される情報が制御されます)
 「公開しない」に設定すると、チームからは検索されません。

| 💫 <del>7</del> -6 | 指導者マッチング           |             |
|-------------------|--------------------|-------------|
| コーチ情報公開設定         |                    |             |
| 基本情報              |                    | 「*」は必須入力です。 |
|                   | ——中略——             |             |
| *情報の公開            | ◎ 公開する ● 公開しない     |             |
| <br> <br>         | ——中略—              |             |
| ④ チーム・指導          | 尊者マッチング向け情報を入力します。 |             |

(コーチ基本情報入力画面と同様の画面で入力を行います。)

全項目を入力したら、ページ最下部の「入力内容を確認する」ボタンをクリックします。

| チーム指導者マッチングサイト向け情報                                 |                 |  |  |  |
|----------------------------------------------------|-----------------|--|--|--|
| *チーム募集                                             | ◎ 募集する  ◎ 募集しない |  |  |  |
| * 指導対象エリア<br>募集する場合は必須です                           | 選択              |  |  |  |
| <ul> <li>募集する指導者資格</li> <li>募集する場合は必須です</li> </ul> | □ B級コーチ         |  |  |  |
|                                                    |                 |  |  |  |
|                                                    |                 |  |  |  |
|                                                    | 入力内容を確認する       |  |  |  |

⑤ 確認画面に遷移し、入力内容が表示されます。

内容を確認し、問題なければページ最下部の「登録する」ボタンをクリックします。

| 💫 F-1       | ● チーム指導者マッチング        |  |  |  |  |  |
|-------------|----------------------|--|--|--|--|--|
| コーチ情報公開設定   | コーチ情報公開設定            |  |  |  |  |  |
| 以下のデータを登録   | 以下のデータを登録しますか?       |  |  |  |  |  |
| 基本情報        |                      |  |  |  |  |  |
| 1<br>1<br>1 | ——中略 <del>—</del>    |  |  |  |  |  |
| 指導対象備考      | 備考テストです。<br>備考テストです。 |  |  |  |  |  |
|             | 入力内容を修正する登録する        |  |  |  |  |  |

⑥ コーチ情報の登録が完了します。

ページ上部の「コーチメニューへ戻る」リンクをクリックし、メニューに戻ります。

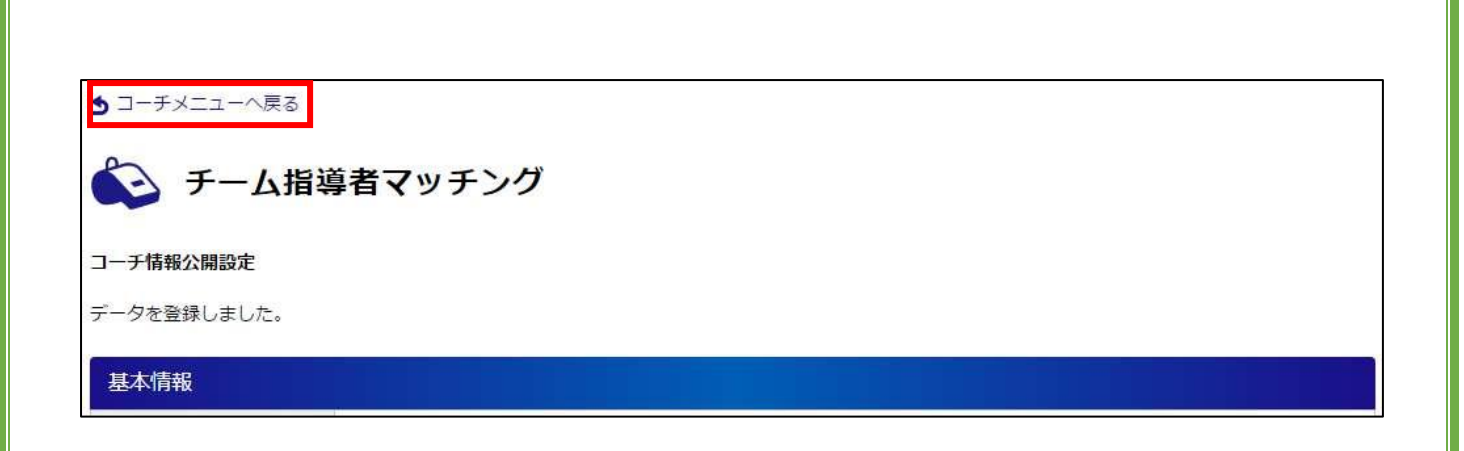

1-3. 参照許可の設定

コーチ情報の各項目(基本情報・指導歴等)について、チームにコーチ情報を公開するかどうかの「公 開設定」を行えます。

コーチ情報の登録後は、全ての項目について、公開する設定になっているため、公開設定を必ず行って 下さい。

① コーチメニューから「参照許可設定」ボタンをクリックします。

| コーチ <mark>情報公開設定</mark> | 0 | 公開設定        | 0 |
|-------------------------|---|-------------|---|
| チームへの問合せ履歴              | • | チームからの間合せ履歴 | 0 |

② コーチ情報参照許可設定画面が表示されます。

コーチの各情報項目について、画面右側の「公開設定」欄で公開許可を設定します。

| <b>シン チーム</b><br>コーチ情報公開設定 | ム指導者マッチング                              |            |
|----------------------------|----------------------------------------|------------|
| 基本情報                       |                                        | 公開設定       |
| JFAID                      | JFA111222333444                        |            |
| 所属協会                       | 三重県サッカー協会                              | ● 公開 ◎ 非公開 |
|                            | —————————————————————————————————————— |            |
|                            |                                        | p-         |

③ 全ての項目についてチーム参照許可設定を行ったら、ページ最下部の「設定内容を確認する」ボタ ンをクリックします。

| ·         |
|-----------|
| 設定内容を確認する |

④ 確認画面が表示されます。

内容を確認して、問題なければページ最下部の「設定する」ボタンをクリックします。

| 💫 チーム指導者マ      | ッチング       |      |      |
|----------------|------------|------|------|
| コーチ情報公開設定確認    |            |      |      |
| 以下のデータを更新しますか? |            |      |      |
| 基本情報           |            |      | 公開設定 |
|                | 0070670046 |      |      |
| 1<br>1<br>1    | —中略—       |      |      |
|                | 設定内容を変更する  | 設定する |      |

⑤ コーチ情報公開定が完了します。

| S 7-1      | ム指導者マッチング       |      |
|------------|-----------------|------|
| コーチ情報公開設定完 | ē7              |      |
| データを変更しま   | もした。            |      |
| 基本情報       |                 | 公開設定 |
| IEATD      | JEA140270672846 |      |

### 2. 指導チームを探す

コーチが自身の希望する指導条件のチームを検索し、チームに問合せを行います。 チームへ問合せを行う場合、コーチ情報公開設定が必要です。

### 2-1. チームを検索する

希望する条件でチームを検索し、指導希望にあったチームを探します。

# チームの検索条件として選択可能な条件

| 項目名      | 説明                    | 備考                   |
|----------|-----------------------|----------------------|
| 活動場所     | 活動している場所(都道府県や地区)です。  | 都道府県と地区を選択します。       |
| 活動競技     | 活動している競技です。           |                      |
| 募集資格     | 募集している資格です。           |                      |
| 募集性別     | 募集している性別です。           |                      |
| 参加する大会   | チームの参加する大会レベルです       |                      |
| ገርለ ከበፀብ | KICKOEE の登録チーム かどうかです | 未加盟チームは、KICKOFF に登録し |
| JAW開     |                       | ていなチームを指します。         |
| フリーワード   | 自由に入力可能な検索条件です。       |                      |

 JFA スクエアトップページから「チーム・指導者マッチング」ボタンをクリックし、チーム・指導 者マッチングサイトにアクセスします。

| チーム指導者    | <b>ドマッチング</b> | ⊐−₹メニュー |
|-----------|---------------|---------|
| チームを探す    | コーチを探す        |         |
| 希望する条件で探す |               | ● 閉じる   |

 ② チーム・指導者マッチング画面の上部に表示されているメニューが「チームを探す」になっている ことを確認します。

- ※ 上記の画像のようにコーチ検索になっている場合は「チームを探す」ボタンをクリックし、メニュ ーを切替えます。
- ③ 「チームを探す」が選択されている状態で希望する条件を入力したら、ページ下部の「検索」ボタ

#### ンをクリックします。

| チームを探す    | コーチを探す                                                                                                    |     |
|-----------|----------------------------------------------------------------------------------------------------|-----|
| 希望する条件で探す |                                                                                                    | 閉じる |
| 活動場所 🖻    | 選択                                                                                                    |     |
| 活動競技 🐘    | 🔲 サッカー 🔲 フットサル 🔲 ビーチサッカー                                                                                                    |     |
| 募集資格 ⊨    | <ul> <li>□ S級コーチ</li> <li>□ A級コーチジェネラル</li> <li>□ A級コーチ</li> <li>□ B級コーチ</li> <li>□ C級コーチ</li> <li>□ D級コーチ</li> <li>□ A級コーチ</li> <li>□ GK-B級コーチ</li> <li>□ GK-C級コーチ</li> <li>□ フットサルB級コーチ</li> <li>□ フットサルC級コーチ</li> </ul> |     |
| 募集性別 🐘    | □ 男性 □ 女性                                                                                                    |     |
| 参加する大会 🕷  | <ul> <li>地域リーグ(1部)</li> <li>地域リーグ(2部以下)</li> <li>都道府県リーグ(1部)</li> <li>都道府県リーグ(2部以下)</li> <li>都道府県リーグより下のカテゴリー</li> <li>その他</li> </ul>                                                                                      |     |
| JFA加盟 ⊨   | □ 加盟 □ 未加盟                                                                                                    |     |
| フリーワード 🕷  |                                                                                                    |     |
|           | <ul> <li>募集中以外のチームも表示する</li> <li></li></ul>                                                                                                    |     |

※ 検索ボタンの上部にある「募集中以外のチームも表示する」を選択すると、現在コーチを募集して いないチームも検索できます。

④ 選択した条件に合致するチームが一覧で表示されます。

「詳しく見る」ボタンをクリックすると、チームの詳細情報を確認できます。

| 希望する条件で | <del>架す</del> |                  | ● 開く     |
|---------|---------------|------------------|----------|
|         |               | 1件のチームが当てはまりました。 |          |
| ゲストチーム  |               |                  | 東京都 千代田区 |
| 活動競技区分  | サッカー,フットサル    | サッカー好き求む!        | 詳しく見る ト  |
| 募集対象    | C級コーチ         | SZA NEWO.        |          |

⑤ チームの詳細情報が表示されます。

チームへの問合せ手順は本マニュアル「2-2.チームへの問合せ」を参照して下さい。

| チームの詳細 |                                            |  |
|--------|--------------------------------------------|--|
|        | チームへのお問合せはページ下部にあります「このチームに問合せする」ボタンで行えます。 |  |
| 于一厶名   | ゲストチーム / ゲストチーム / GUSETTEAM                |  |
| イ (司大助 | 東京初て後日日                                    |  |

⑥ 検索条件を変更して再検索を行いたい場合、ページ上部の「希望する条件で探す」セクションの右端に表示されている「開く」ボタンをクリックします。

| チームを探す    | コーチを探す |      |
|-----------|--------|------|
| 希望する条件で探す |        | ● 開く |

⑦ 検索条件一覧が表示されますので、検索したい条件を再選択し、「検索」ボタンをクリックします。

| 希望する条件で探す |                                                                                                    | ● 閉じる |
|-----------|----------------------------------------------------------------------------------------------------|-------|
| 活動場所 🐘    | 選択                                                                                                    |       |
| 活動競技      | □ サッカー □ フットサル □ ビーチサッカー                                                                                                    |       |
| 募集資格 ⊪    | <ul> <li>S級コーチ</li> <li>A級コーチジェネラル</li> <li>A級コーチU-15</li> <li>A級コーチ</li> <li>B級コーチ</li> <li>C級コーチ</li> <li>D級コーチ</li> <li>キッズリーダー</li> <li>GK-A級コーチ</li> <li>GK-B級コーチ</li> <li>GK-C級コーチ</li> <li>フットサルB級コーチ</li> <li>フットサルC級コーチ</li> </ul> |       |
| 募集性別 🐘    | □ 男性 □ 女性                                                                                                    |       |
| 参加する大会 🕨  | <ul> <li>地域リーグ(1部)</li> <li>地域リーグ(2部以下)</li> <li>都道府県リーグ(1部)</li> <li>都道府県リーグ(2部以下)</li> <li>都道府県リーグより下のカテゴリー</li> <li>その他</li> </ul>                                                                                                    |       |
| JFA加盟 🐘   | □ 加盟 □ 未加盟                                                                                                    |       |
| フリーワード 🕨  |                                                                                                    |       |
|           | <ul> <li>募集中以外のチームも表示する</li> <li></li></ul>                                                                                                    |       |

# 2-2. チームへの問合せ

検索したチームに対して、問合せを行うことができます。 チームへの問合せには、コーチ情報公開設定が必要になります。  問合せを行いたいチームを検索します。 検索結果から問合せを行いたいチーム欄の「詳しく見る」ボタンをクリックします。
 ※ 検索手順については本マニュアル「2-1.チームを検索する」を参照して下さい。

| 希望する条件で持 | 衆す         |                  | ● 開<           |
|----------|------------|------------------|----------------|
|          |            | 1件のチームが当てはまりました。 |                |
| ゲストチーム   |            |                  | 東京都 千代田区       |
| 活動競技区分   | サッカー,フットサル | サッカーを支払い         | H / BZ         |
| 募集対象     | C級コーチ      | י טאט-אנאאני     | <b>詳しく見る ▶</b> |

② チームの詳細情報が表示されます。

ページ最下部にある「このチームに問合わせする」ボタンをクリックします。

| チームの詳細  |                                            |
|---------|--------------------------------------------|
|         | チームへのお問合せはページ下部にあります「このチームに問合せする」ボタンで行えます。 |
| チーム名    | ゲストチーム / ゲストチーム / GUSETTEAM                |
| イ / デナル | 市高級イルの市                                    |
|         | — 中略—                                      |
|         | このチームに問合せする                                |

③ チームへの問合わせ画面が表示されます。

ページ下部の問合せ内容と連絡先情報を入力し、「入力内容を確認する」ボタンをクリックします。

| チームへの問合                   | at a second second second second second second second second second second second second second second second s |
|---------------------------|----------------------------------------------------------------------------------------------------|
| <del>ቻ -</del> <b>አ</b> ዳ | ゲストチーム / ゲストチーム / GUSETTEAM                                                                                     |
|                           | ——中略—                                                                                                    |

| 問合せ内容  |                                      |
|--------|--------------------------------------|
| ▼問合せ内容 |                                      |
| *連絡先   | (電話番号やメールアドレスなど連絡を取りやすいものを入力してください。) |
|        | 入力内容を確認する                            |

# ④ 入力した内容が表示されます。

Г

内容を確認して、問題なければ「登録する」ボタンをクリックします。

| チームへの問合  | t de la constant de la constant de la constant de la constant de la constant de la constant de la constant de l |
|----------|----------------------------------------------------------------------------------------------------|
| <u> </u> | <u> </u>                                                                                                    |
| 問合せ内容    |                                                                                                    |
| 問合せ内容    | コーチからチームへの問合せです。<br>問合せのテストです。                                                                                  |
| 連絡先      | 090-0000-0000                                                                                                   |
|          | 入力内容を修正する 登録する                                                                                                  |

⑤ チームへの問合せが完了します。

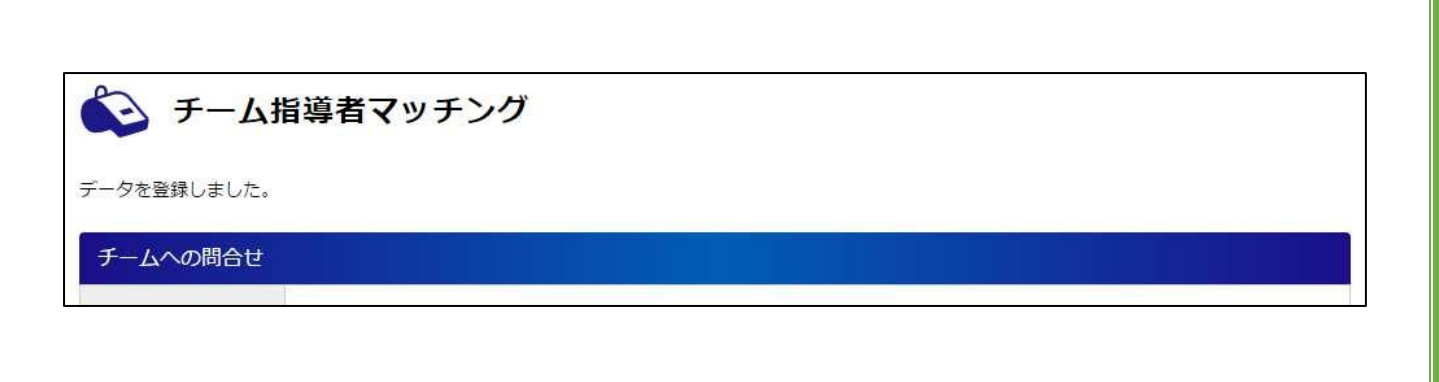

# 2-3. チームへの問合せ履歴確認

チームに対して行った問合せの履歴を確認します。

チーム・指導者マッチングサイトにアクセスし、ページ上部の「コーチメニュー」ボタンをクリックします。

| 💫 チーム指導者  | <b>šマッチング</b> | ⊐-דאבר- ► |
|-----------|---------------|-----------|
| チームを探す    | コーチを探す        |           |
| 希望する条件で探す |               | ● 閉じる     |

② コーチメニューから「チームへの問合せ履歴」ボタンをクリックします。

| コーチ情報公開設定  | • | 公開設定        | C |
|------------|---|-------------|---|
| チームへの問合せ履歴 | • | チームからの問合せ履歴 | 0 |

③ チームへの問合せ履歴が表示されます。

問合せ履歴にある「送信結果」欄が「送信エラー」となっている場合、チームの担当者にメールが 届かず、問合せに失敗しています。

その場合、別の方法でお問い合わせいただくか、数日待ってから再度合せを行って下さい。

| チームへの問                 | 合せ履歴     |        |                                 |      |            |
|------------------------|----------|--------|---------------------------------|------|------------|
| 間合せ日時                  | チーム所在地   | チーム名   | 問合世内容                           | 送信結果 | 結果         |
| 2015/12/22<br>21:40:41 | 東京都 千代田区 | ゲストチーム | コーチからチームへの問合せで<br>す。 問合せのテストです。 | 送信完了 | <u>未登録</u> |

# 2-4. チームへの問合せ結果入力

問合せを行った結果、チームで指導する又はしないを登録します。 問合せ者(コーチ)のみが結果を登録できますので、結果の登録をお願いします。

チーム・指導者マッチングサイトにアクセスし、ページ上部の「コーチメニュー」ボタンをクリックします。

| 🍋 チーム指導者  | マッチング  |  | ⊐-∓⊀⊐ → |
|-----------|--------|--|---------|
| チームを探す    | コーチを探す |  |         |
| 希望する条件で探す |        |  | ● 閉じる   |

② コーチメニューから「チームへの問合せ履歴」ボタンをクリックします。

| コーチ <mark>情報公開設定</mark> | • | 公開設定        | 0 |
|-------------------------|---|-------------|---|
| チームへの問合せ履歴              | 0 | チームからの問合せ履歴 | 0 |

③ チームへの問合せ履歴が表示されます。
 問合せ履歴にある「結果」欄の「未登録」リンクをクリックします。

| チームへの問題                | 合せ履歴     |        |                                 |      |     |
|------------------------|----------|--------|---------------------------------|------|-----|
| 問合せ日時                  | チーム所在地   | チーム名   | 問合せ内容                           | 送信結果 | 結果  |
| 2015/12/22<br>21:40:41 | 東京都 千代田区 | ゲストチーム | コーチからチームへの問合せで<br>す。 問合せのテストです。 | 送信完了 | 未登録 |

④ 問合せ結果入力画面が表示されます。

ページ下部の「結果入力」セクションに結果と理由を入力して、「入力内容を確認する」ボタンをクリックします。

| 結果入力 |                                                    |
|------|----------------------------------------------------|
| *結果  | ◎ 成立(交渉が成立しチームへの加入が決まった) ◎ 不成立(チームに加入しなかった/できなかった) |
| 理由   | 理由のテストです。                                          |
|      | 入力内容を確認する                                          |

⑤ 入力した内容が表示されます。

内容を確認して、問題なければ「登録する」ボタンをクリックします。

| 以下のデータを登録しますか? |      |       |
|----------------|------|-------|
| チーム情報          |      |       |
|                | 1    |       |
|                | 一中略— |       |
|                |      |       |
|                |      |       |
|                |      |       |
|                |      |       |
|                |      | р. 14 |

| 临来入力 |                        |
|------|------------------------|
| 結果   | 成立(交渉が成立しチームへの加入が決まった) |
| 理由   | 理由のテストです。              |

⑥ 結果の登録が完了します。

| シ チーム指導者マッチング |  |
|---------------|--|
| データを登録しました。   |  |
| チーム情報         |  |

# 2-5. チームへの問合せ結果の変更

問合せ結果を登録した後でも、問合せ結果の変更ができます。

チーム・指導者マッチングサイトにアクセスし、ページ上部の「コーチメニュー」ボタンをクリックします。

| 💫 チーム指導者  | マッチング  |  | コーチメ | <u>-</u> 1- |   |
|-----------|--------|--|------|-------------|---|
| チームを探す    | コーチを探す |  |      |             |   |
| 希望する条件で探す |        |  |      | ● 閉じる       | ] |

② コーチメニューから「チームへの問合せ履歴」ボタンをクリックします。

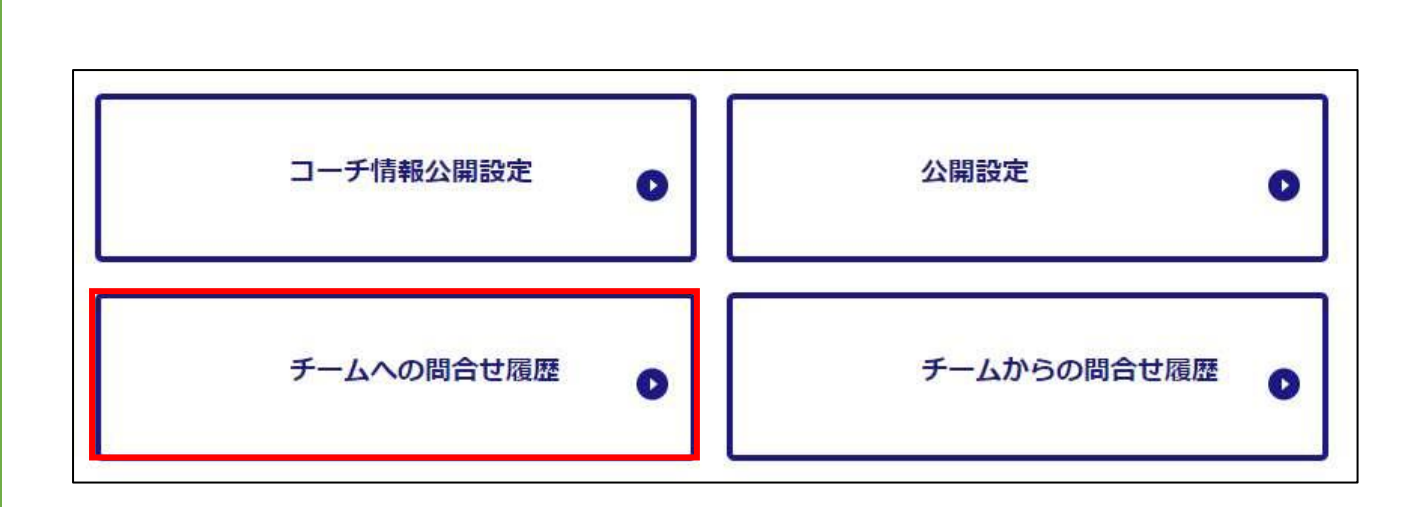

③ チームへの問合せ履歴が表示されます。

問合せ履歴にある「結果」欄の「成立/不成立」リンクをクリックします。

| チームへの問題                | 合せ履歴     |        |                                 |      |    |
|------------------------|----------|--------|---------------------------------|------|----|
| 間合せ日時                  | チーム所在地   | チーム名   | 間合せ内容                           | 送信結果 | 結果 |
| 2015/12/22<br>21:40:41 | 東京都 千代田区 | ゲストチーム | コーチからチームへの問合せで<br>す。 問合せのテストです。 | 送信完了 | 成立 |

④ 問合せ結果入力の変更画面が表示されます。

ページ下部の「結果入力」セクションに表示されている結果と理由を変更して、「入力内容を確認す る」ボタンをクリックします。

| 結果入力 |                                                    |
|------|----------------------------------------------------|
| 結果   | ● 成立(交渉が成立しチームへの加入が決まった) ◎ 不成立(チームに加入しなかった/できなかった) |
| 理由   | 理由のテストです。                                          |
|      | 入力内容を確認する                                          |

# ⑤ 入力した内容が表示されます。

内容を確認して、問題なければ「登録する」ボタンをクリックします。

| 以下のデータを登録し | ますか?                    |
|------------|-------------------------|
| チーム情報      |                         |
|            | ——中略——                  |
| 結果入力       |                         |
| 結果         | 不成立(チームに加入しなかった/できなかった) |
| 理由         | 結果の変更です。<br>変更理由を入力します。 |
|            | 入力内容を修正する 登録する          |

# ⑥ 結果の変更が完了します。

| シ チーム指導者マッチング |  |
|---------------|--|
| データを登録しました。   |  |
| チーム情報         |  |

# 3. チームからの問合せ

JFA スクエアにコーチ情報を公開すると、チームから問合せが行なわれます。 チームから問合せが行なわれると、JFA ID に登録されたメールアドレスに、問合わせがあった旨のメー ルが届きます。

問合わせ内容を確認して、チームに連絡を行います。

### 3.1. コーチからの問い合わせ内容の確認

チームからの問い合わせ内容を確認します。

 JFA スクエアトップページから「チーム・指導者マッチング」ボタンをクリックし、チーム・指導 者マッチングサイトにアクセスします。

ページ上部の「コーチメニュー」ボタンをクリックします。

| 💫 チーム指導者  | 「マッチング | コーチメニュー |
|-----------|--------|---------|
| チームを探す    | コーチを探す |         |
| 希望する条件で探す |        | ● 閉じる   |

② コーチメニューから「チームからの問合せ履歴」ボタンをクリックします。

| コーチ <mark>情報公開設定</mark> | • | 公開設定        | 0 |
|-------------------------|---|-------------|---|
| チームへの問合せ履歴              | • | チームからの問合せ履歴 | 0 |

③ チームから行われている問合せが一覧で表示されます。

「チーム名」リンクをクリックすると、問合せ内容の詳細を確認できます。

| チームからの                 | 問合せ履歴    |        |                              |
|------------------------|----------|--------|------------------------------|
| 間合せ日時                  | チーム所在地   | 于一厶名   | 間合せ内容                        |
| 2015/12/23<br>14:48:56 | 東京都 千代田区 | ゲストチーム | チームからコーチへの問合せです。 問合せ内容テストです。 |

④ チームからの問合せ内容を確認し、チームに連絡を行います。

JFA スクエアには、チームへのメッセージ送信機能はありませんので、問合せ内容に記載されている連絡先情報へ、システム外から連絡を行います。

| 問合せ内容                     |                          |                   |     |  |
|---------------------------|--------------------------|-------------------|-----|--|
| <del>ቻ</del> – <b>አ</b> ዳ | ゲストチーム / ゲストチーム / GUSETT | EAM               |     |  |
| エール 訴左州                   | 再宣教 エチロマ                 | 1E A ±0.89        | 主和調 |  |
|                           |                          | ——中略 <del>—</del> |     |  |

※ チームからの問合せの結果(チームに加入した/しなかった)については、問合せを行ったチーム が登録するため、コーチによる問合せ結果登録は不要です。

# 4. 有資格者向けコンテンツの確認

指導者資格または審判資格をお持ちの方は、JFA スクエアに公開されている有資格者向けコンテンツの 閲覧が行えます。

コンテンツの閲覧には、資格が紐付けられた JFA ID が必要になります。

### 4.1. JFA スクエアへのアクセス

「https://square.jfa.jp/」にアクセスすると、JFA スクエアのトップページが表示されます。 (JFA や KICKOFF、JFA ID サイトからもリンクされています)

 JFA スクエアトップページ下段にある有資格者向け情報のボタンをクリックします。 指導者向けコンテンツを閲覧する場合は「登録指導者向け情報」ボタンを、審判向けコンテンツを 閲覧する場合は「登録審判員向け情報」ボタンをそれぞれクリックします。

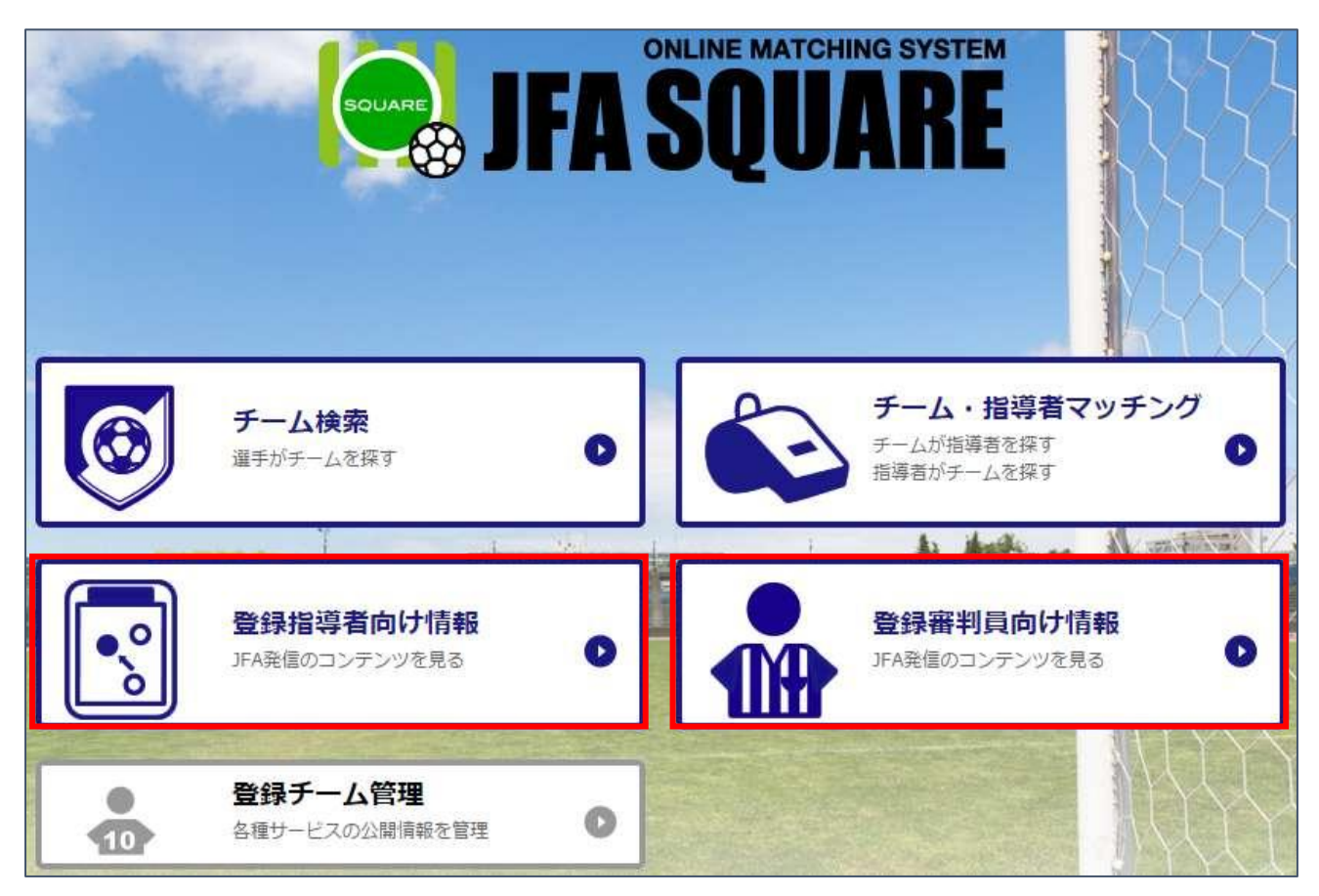

※ 既に JFA ID にログインしている場合、ログイン画面は表示されませんので②の手順は不要です。 JFA スクエアへの情報提供に同意がない場合は、ログイン済みであっても同意画面が表示されます。

- ② JFA ID のログイン画面が表示されますので、JFA ID をお持ち方は JFA ID でログインします。
- ※ JFA スクエアで有資格者向けコンテンツを閲覧するには、JFA ID に有効な指導者資格または審判資格が紐ついている必要があります。

| ▶ IDをお持ちの方                                                                                                    |        | 1 初めてご利用される方                                                                                            |
|----------------------------------------------------------------------------------------------------|--------|----------------------------------------------------------------------------------------------------|
| 222                                                                                                    |        | JFAIDの複数取得にご注意ください                                                                                      |
| <ul> <li>・ ログインIDとパスワードは、大文学小文学が広知されますのでご注意ください。</li> <li>・ 上記ログインIDとパスワードは、JFAID登録の厚に、ご目券で設定されたものになります。</li> <li>ログインIDはJFAID (JFA+数学12H3) とは異なりますのでご注意ください。</li> <li>・ 利用規約変更の影响らせばごちらになります。(2016/7/20更新)</li> </ul> |        | JFAIDは、お一人様おひとつの取得となります。ログ<br>インDPウバスワードを忘れた場合などで新たに取得し<br>てしまうケースが取見されますが、重得登録となり正<br>案なサービスができなくなります。 |
| クインID                                                                                                    | ▲ ログイン | >FAIDの影響状況が不明な方はこちら                                                                                     |
| パスワード                                                                                                    |        |                                                                                                    |

③ ログインが完了すると、有資格者向けコンテンツ一覧画面が表示されます。

| 🏰 登録審判員向けコンテンツー覧 |  |  |
|------------------|--|--|
| コンテンツを探す         |  |  |

※ 登録審判向け画面の場合

# 4.2. コンテンツの検索

有資格者向け情報画面では、標準で公開日時が新しいものから順にすべてのコンテンツが表示された状態になっています。

条件を指定し、目的のコンテンツを探すことができます。

# コンテンツの検索条件として選択可能な条件

| 項目名  | 説明                  | 備考                 |
|------|---------------------|--------------------|
| タイトル | コンテンツのタイトルです。       | 部分一致で検索されます。       |
| 公開日  | コンテンツが公開された日付です。    |                    |
| カガ   | コンテンツに設定されているタグです。  | 複数個選択した場合、1 つでも含まれ |
| .9.7 | コンテンツのジャンル等を表しています。 | ていれば検索結果に表示されます。   |

 有資格者向けコンテンツ一覧画面にアクセスします。 画面上部に「コンテンツを探す」セクションが表示されているので、検索条件を入力し、「検索」ボ タンをクリックします。

| ンテンツを探す |        |                     |               |  |
|---------|--------|---------------------|---------------|--|
| 公開日『    |        | 選択~                 | 選択            |  |
| タグ 🕨    | □ イベント | 🛛 রুর্চেপ্র্র 🖉 💷 – | ス 🔲 活動報告 🗌 資格 |  |
|         |        | <b>♀</b> 検索         |               |  |

② 条件に合致したコンテンツが一覧で表示されます。

検索・閲覧できるコンテンツは、自身が持っている資格にあったもののみとなります。

PDF ファイルなどのダウンロード出来るものの場合、「ファイル名」リンクをクリックすると、ファ イルをダウンロードすることができます。

|          | 1件のコン      | テンツが当てはまりました。 |  |
|----------|------------|---------------|--|
| FASQUARE | ニュアル       |               |  |
| 公開日      | 2015/12/01 | タヴ            |  |

### 5. よくある質問

よくあるお問い合わせ内容です。 サービスにお問い合わせ頂く前に、ご確認下さい。

### 5.1. システムに関する質問

- マニュアルに記載されている内容と実際の画面が異なります。
  - システムは随時修正や改善が行われているため、異なる点が発生する事があります。
     修正等で画面に変更があった場合、なるべく早くお知らせやマニュアルの更新を行いますが、
     更新されるまでは旧マニュアルでご対応下さい。
  - ▶ 不明点についてはサービスデスクへお問い合わせ下さい。
- JFA スクエアから KICKOFF にはアクセスできないのですか。
  - KICKOFF に直接アクセスすることは出来ませんので、一旦 JFA ID のサイトへアクセスしてい ただき、そちらから KICKOFF にアクセスして下さい。
- 何もしていないのにログアウト状態になってしまいます。
  - ▶ 30分間操作されなかった場合、自動的にログアウト状態になりますので、再度ログインを行って下さい。

### 5.2. コーチ情報登録に関する質問

- 「権限がありません」と表示され、サイトにアクセスできません。
  - ▶ JFAIDに紐付いている資格をご確認下さい。
  - ▶ 有効な資格が JFA ID に紐ついていない場合、コーチサイトは利用できません。
- サッカー/フットサルどちらの資格でも JFA スクエアを利用することができますか。
  - ▶ はい、競技区分に関係なく有効な指導者資格をお持ちであれば、利用することができます。
- KICKOFF から情報を取得するために、コーチ登録番号などは必要ですか。
  - いいえ、JFA ID のみで情報の取得ができます。
     JFA ID に紐付いている資格があれば、自動的に情報が取得されます。
- KICKOFF に登録されている氏名や指導歴などの情報を変更したのですが、JFA スクエア側で何か 手続は必要ですか。
  - ➢ 特に必要ありません。 KICKOFFで変更された内容は、自動的にJFAスクエアEに適用されます。
- 情報の公開を「公開しない」に設定した場合、今まで行っていた問合せ内容はどうなりますか。

p. 23

▶ 公開区分に関係なく、問合せ履歴は保存され、閲覧・結果入力が可能です。

#### 5.3. チーム・指導者マッチングサイトに関する質問

- JFA スクエアにはコーチに連絡を行う機能はないのですか。
   はい、ありません。
   お手数ですが、システム以外の方法でご連絡をお願いします。
- 複数のチームから問合せを受けることはできますか。
  - はい、可能です。
     問合せを受ける数の上限はありません。
- チームから受けた問合せの結果を入力したいのですが。
  - 問合せ結果は、問合せを行った側が入力しますので、チームからの問合せ結果をコーチが入力 することはできません。

#### 5.4. 有資格者向け情報サイトに関する質問

- 「権限がありません」と表示され、サイトにアクセスできません。
  - ▶ JFA ID に紐付いている資格をご確認下さい。
  - ▶ 有効な資格が JFA ID に紐ついていない場合、有資格者向け情報サイトは利用できません。
- 以前見られた情報が見られなくなっています。
  - 各コンテンツには「公開期限」が設けられているため、公開期限を過ぎたコンテンツは閲覧で きなくなります。
  - 該当のコンテンツが削除された可能性もありますので、コンテンツ管理者にお問い合わせ下さい。

### 5.5. その他

- JFA スクエアに関する問合せはどこにすればいいですか。
  - ▶ JFA登録サービスデスクへお問い合わせ下さい。